## การสีมดันผลงานดำพิมพ์ วินุฐาน ISI

## เข้าสู่ website ห้องสมุคคณะแพทยศาสตร์ โดย http://www.md.kku.ac.th/library/main/ดังรูป

| Khon Kaen University Medical Library - 1 | Windows Internet Explorer                                                            |                                                                       |                                 |
|------------------------------------------|--------------------------------------------------------------------------------------|-----------------------------------------------------------------------|---------------------------------|
| 💽 🗢 🙋 http://www.md.kku.ac.th/libr       | ary/main/                                                                            | 🔽 😽 🔀 Goog                                                            | e                               |
| Edit View Favorites Tools Help           | x 🍕 -                                                                                |                                                                       |                                 |
| Favorites 🛛 👍 🌈 Suggested Sites 👻 🔊      | Free Hotmail 🖉 Web Slice Gallery 👻 🔊 libdo                                           | l.pdf                                                                 |                                 |
| Khon Kaen University Medical Library     |                                                                                      | 🏠 • 🗟 - 🖃                                                             | 🖶 🔹 Page 🔹 Safety 👻 Tools 🔹 🕢 🗸 |
| KHON KAEN UNIV<br>MEDICAI                | TERSITY<br>L LIBRARY                                                                 |                                                                       | · Recent News                   |
| ו הפעועע נאויו נגונן                     | Search for Book De                                                                   | indical atc in KKU (MebOnac)                                          | Incontinents                    |
| 2                                        | Search By                                                                            | Search                                                                | E-Journals                      |
| Muchines 9                               |                                                                                      | Courter                                                               | BMJ Journals                    |
| ALCINEES -                               | Search for Thai Jour                                                                 | nal Article in KKU (WebOpac)                                          | The Cochrane Library            |
|                                          | Search By 💙                                                                          | Search                                                                | Journals@Ovid                   |
| Opening Hours                            |                                                                                      |                                                                       | Karger Online Journals          |
| FAQ (How do I?)                          | Search for                                                                           | E-Journal Title (A-Z)                                                 | MD Consult                      |
| Ask a Librarian                          |                                                                                      |                                                                       | Consult<br>Science Direct       |
| About & Contact Us                       |                                                                                      |                                                                       | ScienceDirect                   |
| Services                                 |                                                                                      |                                                                       | Wiley-Blackwell                 |
| E-Forms                                  |                                                                                      |                                                                       | More                            |
| Library Skills                           |                                                                                      |                                                                       | E-Books                         |
| Citation Styles                          |                                                                                      |                                                                       | AccessMedicine                  |
| View Vew Over Liberty Bernel             | Journal Sources                                                                      |                                                                       | AccessSurgery                   |
| View Your Own Library Record             | Journal List (print)                                                                 | Journal List (print & electronic)                                     | Books@Ovid                      |
| Web Mail                                 | <ul> <li>Journal List (Index Medicus)</li> <li>That Journal Impact Factor</li> </ul> | <ul> <li>Journal Link</li> <li>Sripagarind Medical Journal</li> </ul> | MD Consult & First Consult      |
| KKU Mail                                 | E-Resources                                                                          | offinaganitu medical obumar                                           |                                 |
| KKU SSL VPN Service                      | = E-Book                                                                             | E-Journal                                                             | Proquest Dissertations & Theses |
| Other Mail Services                      | = E-Proceeding                                                                       | E-Research                                                            | SpringerLink                    |
|                                          | E-Thesis                                                                             | E-Learning                                                            | Thieme eBook Collection         |

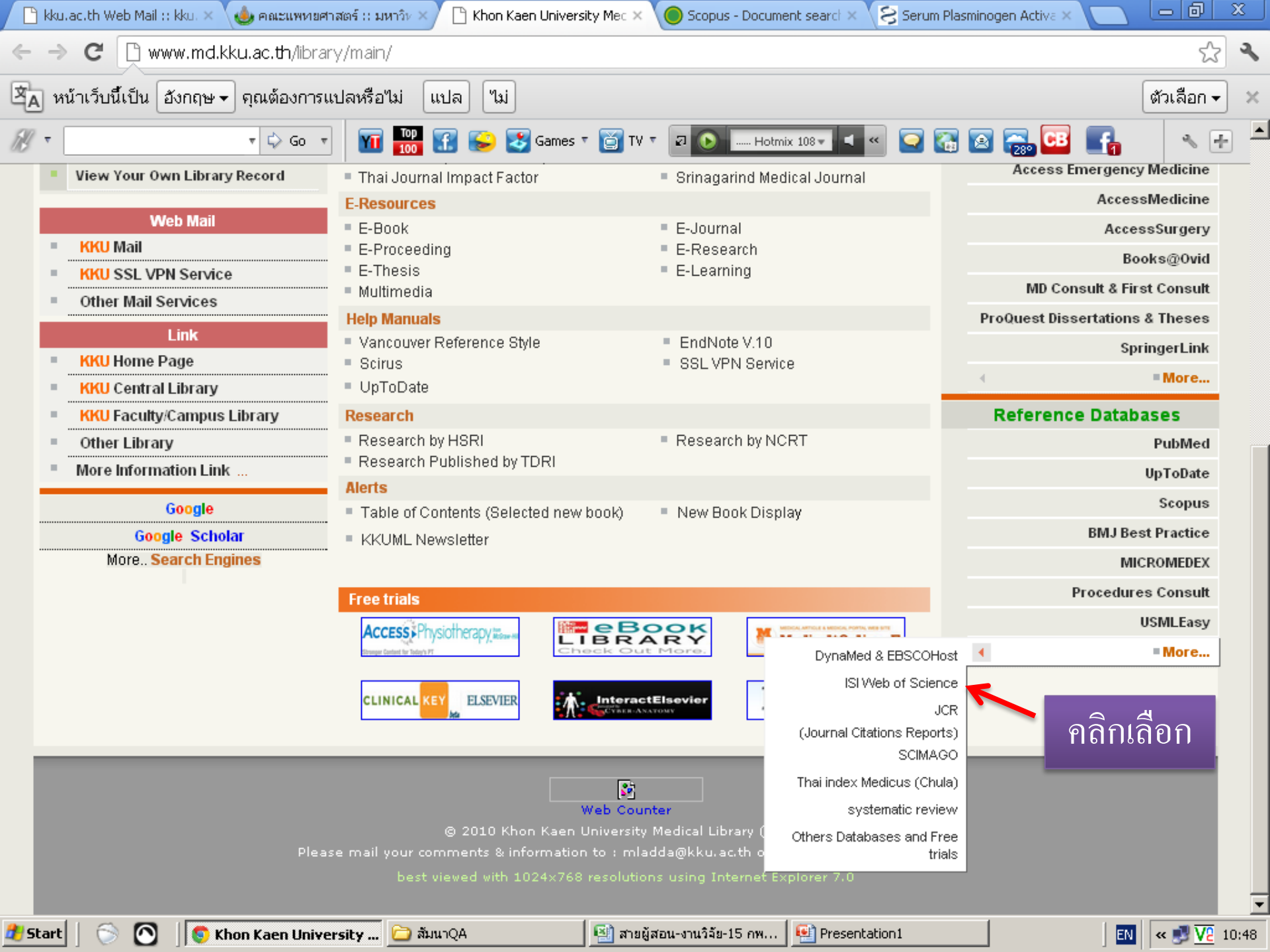

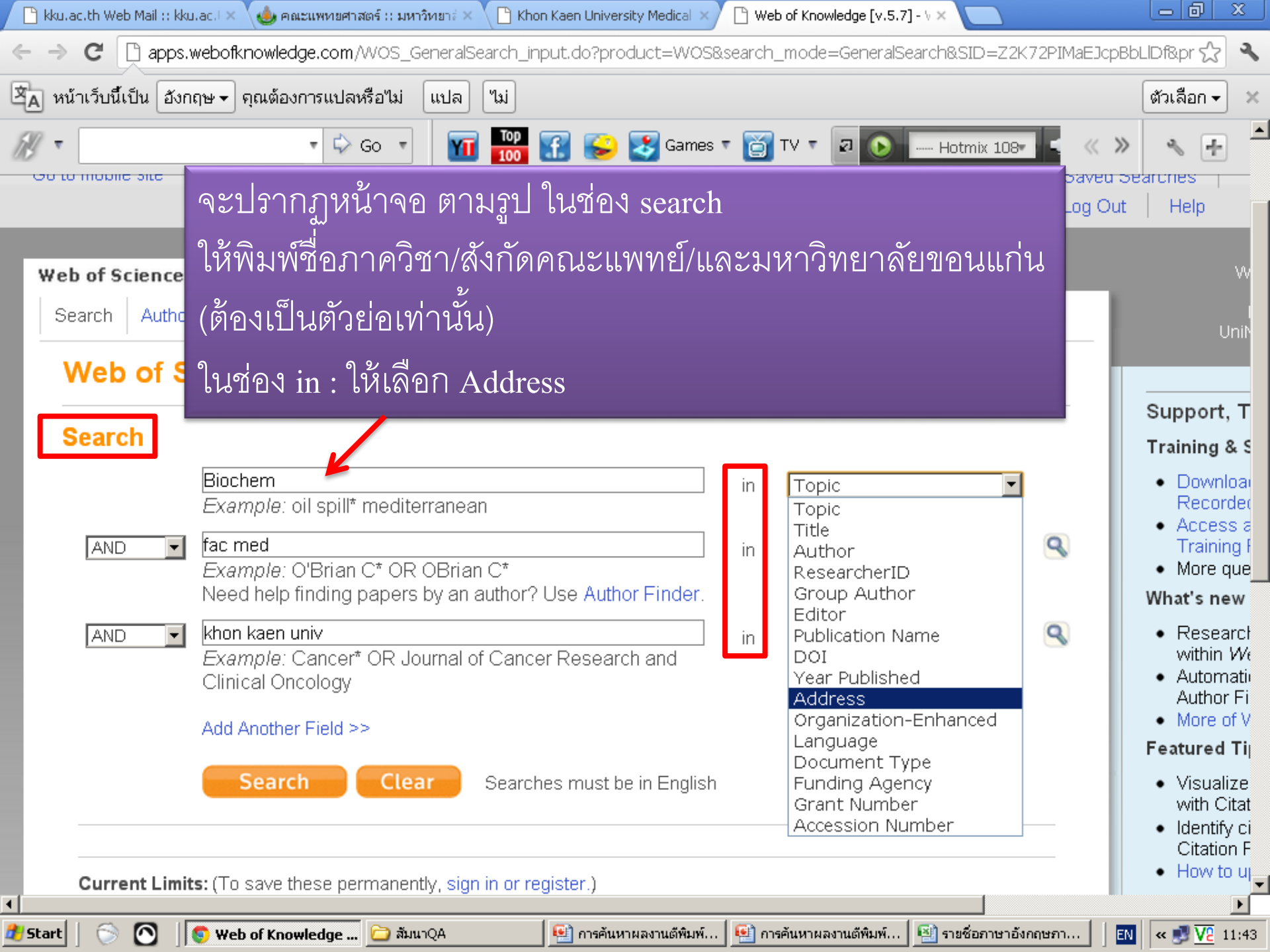

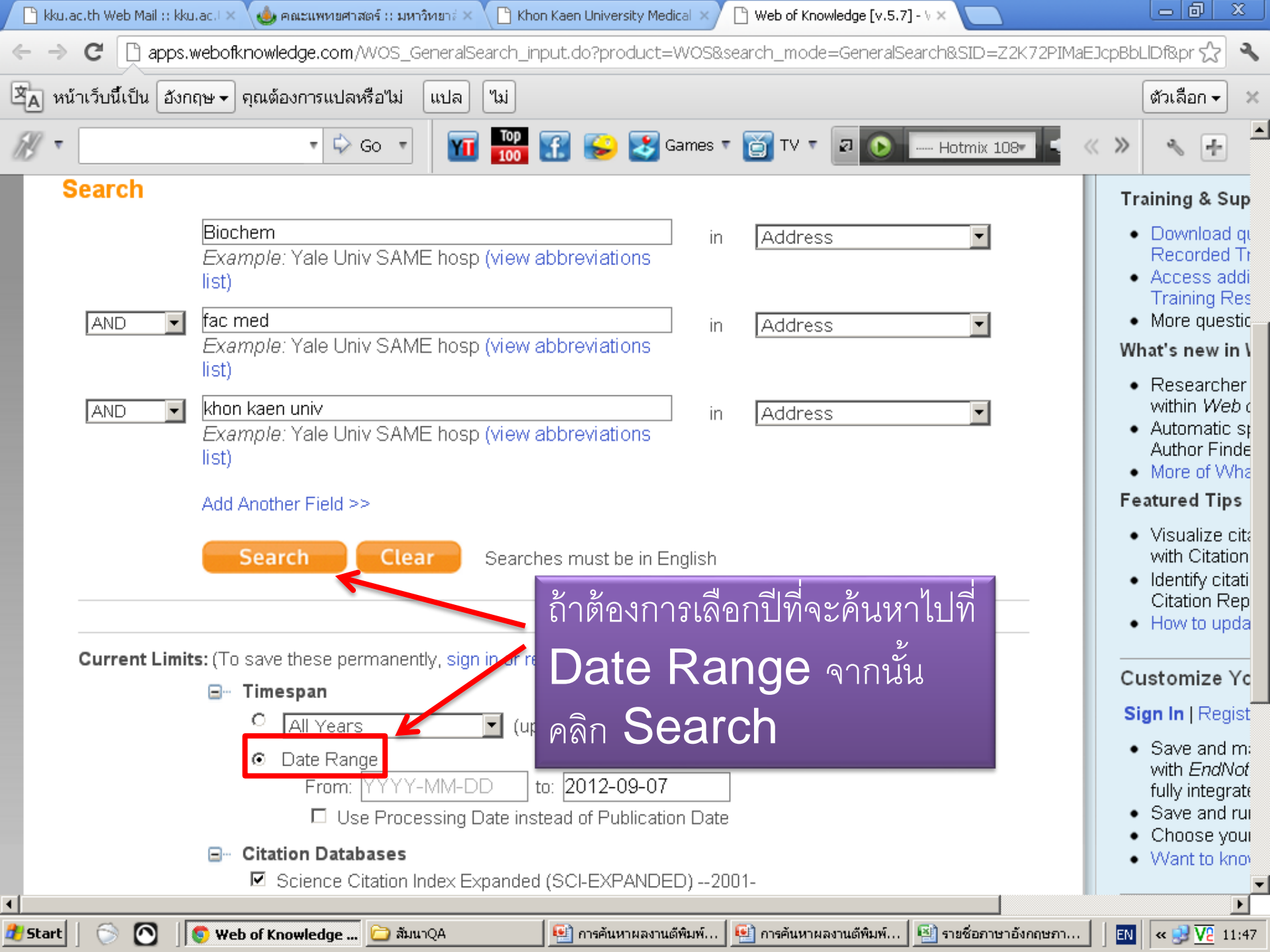

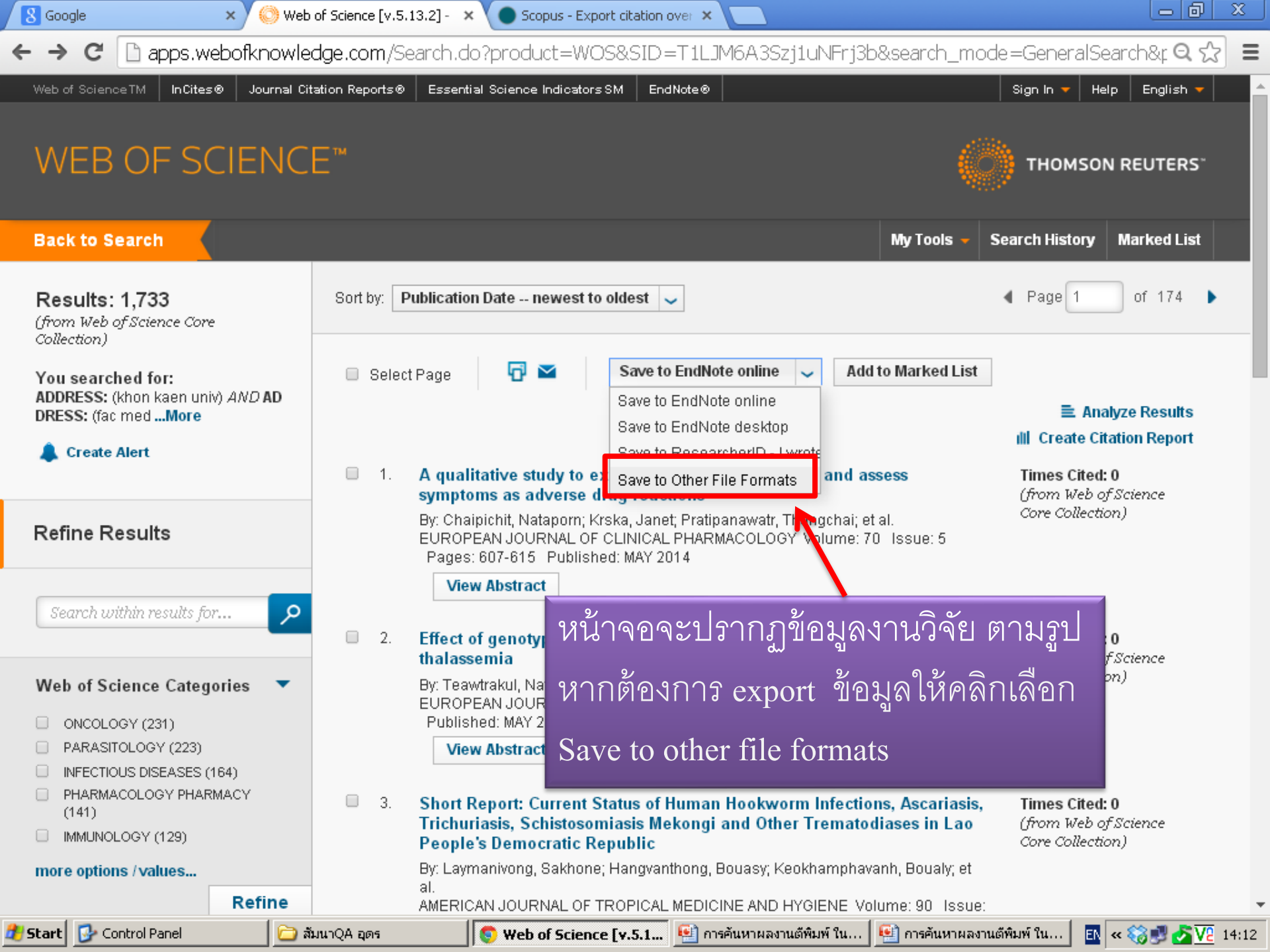

| 8 | Google |
|---|--------|
|---|--------|

🔘 Web of Science [v.5.13.2] - 🛛 🗙 🔪 🔵 Scopus - Export citation over 🗙

🗋 apps.webofknowledge.com/Search.do?product=WOS&SID=T1LJM6A3Szj1uNFrj3b&search\_mode=GeneralSearch&r 🔍 😭 G Ξ \* **Funding Agencies** 4 8. Clinical characteristics and treatment outcomes of patients with Times Cited: 0 Brugada syndrome in northeastern Thailand (from Web of Science Core Collection) By: Makarawate, Pattarapong; Chaosuwannakit, Narumol; Vannaprasaht, Suda; et Languages 4 al. SINGAPORE MEDICAL JOURNAL Volume: 55 Issue: 4 Pages: 217-220 Published: APR 2014 Countries/Territories View Abstract **Open Access** 4 9. Concurrent validity of the 10-meter walk test as compared with the 6-Times Cited: 0 minute walk test in patients with spinal cord injury at various levels of (from Web of Science Core Collection) ability For advanced refine options, use Send to File Analyze Results Number of Records: 
• All records on page Records to Times Cited: 0 es (from Web of Science Record Content: Author, Title, Source, Abstract Core Collection) Author, Title, Source Author, Title, Source, Abstract File Format Full Record Full Record and Cited References Cancel Send Aug to markey List Select Page Save to Other File For ... หากต้องการ export ข้อมูลทั้งหมดให้ A Page 1 of 174 10 per page คลิกเลือก full record ita limits you selected. © 2014 THOMSON REUTERS FEEDBACK TERMS OF USE. PRIVACY POLICY 🏄 Start 🛛 🔂 Control Panel 💽 Web of Science [v.5.1... 🐏 การค้นหาผลงานตีพิมพ์ ใน... 🐏 การค้นหาผลงานตีพิมพ์ ใน... 🔣 « 🏹 🛃 🛃 🔽 14:18 🚞 สัมนาQA อุดร

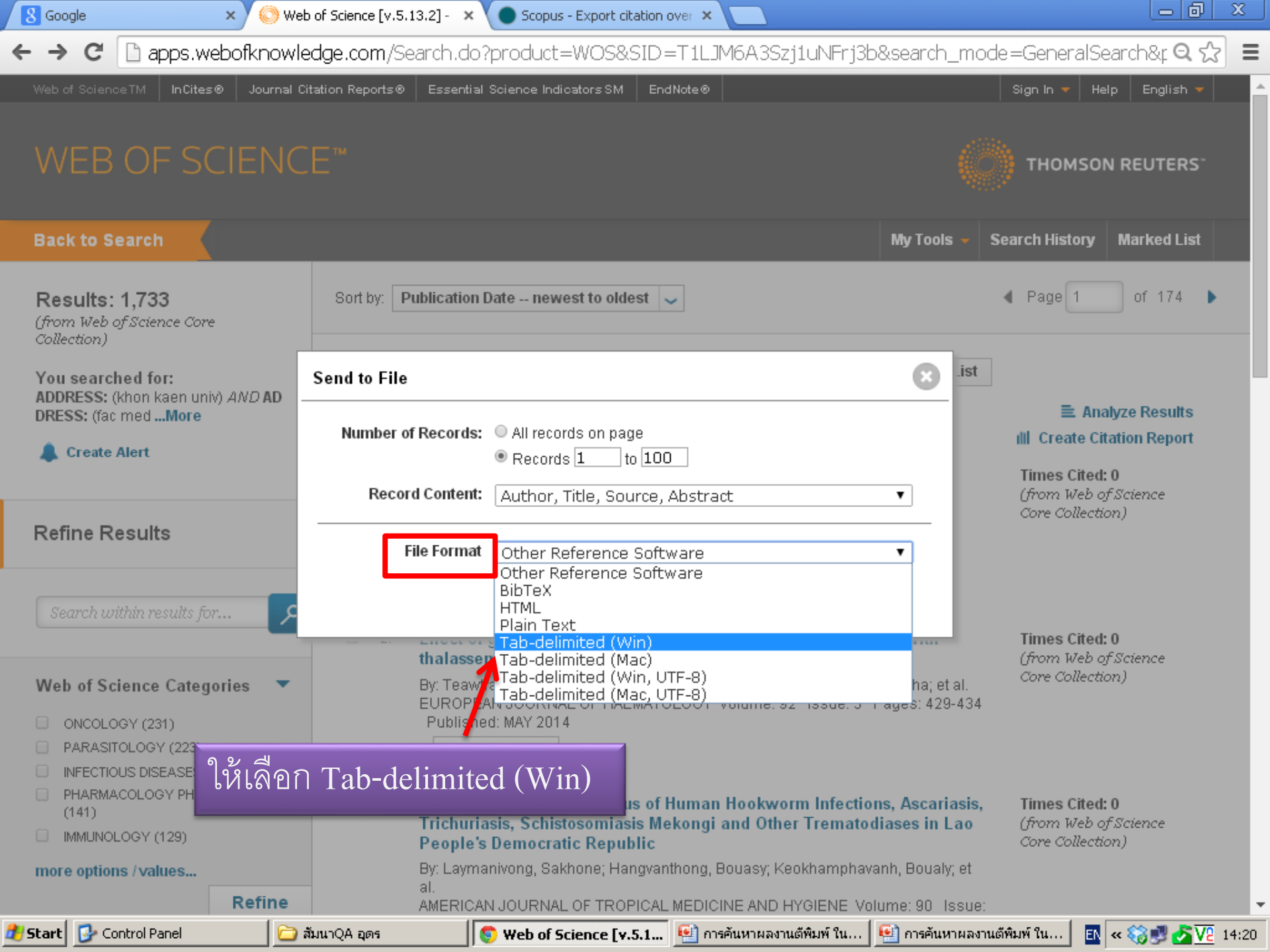

| 📄 savedrecs.txt - Notepad                                                                                                    | ······································                                                                                                    |
|----------------------------------------------------------------------------------------------------|----------------------------------------------------------------------------------------------------|
| File Edit Format View Help                                                                                                    |                                                                                                    |
| PT AU BA BE GP AF BF CA TI SO SE LA DT CT CY CL<br>Xaewkong, w; Choochote, w; Kanla, P; Maleewong, w; Intapan, PM; Wongkham, S; Wongkham, C<br>e identified in haploid (n=6) meiotic metaphase and in diploid (2n=12) mitotic metaphase by light microscopy. The chromosor<br>Prakobwong, S; Charoensuk, L; Hiraku, Y; Pinlaor, P; Pairojkul, C; Mairiang, E; Sithithaworn, P; Yongvanit, P; Khuu<br>and other types of tumors (n = 14) were measured by ELISA and zymography. Plasma levels of hydroxyproline (HVP), collagen :<br>y be useful as novel predictive markers of opisthorchiasis-related BBD, and HYP may be used as a diagnostic marker for CCA<br>Hunsawong, T; Singsuksawat, E; In-chon, N; Chawengrattanachot, W; Thuwajit, C; Sripa, B; Paupairoj, A; Chau-in, S;<br>understanding of the mechanism of cholangiocarcinoma progression.<br>Wonkchalee, O; Boonmars, T; Aromdee, C; Laummaunwai, P; Khunkitti, W; Vaeteewoottacharn, K; Sriraj, P; Aukkanimart,<br>imethylamine (NDMA) and treated with T. laurifolia. Light microscopic observation of histopathological changes, liver function<br>and unequine and the useful for prevention of the inflammatory process, one of the risk factors of O. viverrini-associated chola<br>and unequine (NDMA) and treated with T. laurifolia. Light microscopic observation of histopathological changes, liver function<br>and unequine (NDMA) and treated with T. laurifolia. Light microscopic observation of histopathological changes, liver function<br>and unequine (NDMA) and treated with T. laurifolia. Light microscopic observation of histopathological changes, liver function<br>and unequine (NDMA) and treated with T. laurifolia. Light microscopic observation of histopathological changes, liver function<br>and unequine (NDMA) and treated with T. laurifolia. Light microscopic observation of histopathological changes, liver function<br>and unequine (NDMA) and treated with T. laurifolia. S: Talaat. AM: Karoonuthaisiri. N: Sermswan. Rw<br>and unequine (NDMA) and treated and the standard and the standard and the standard and the standard and the standard | Me I<br>ntil<br>I, I<br>Thi<br>d tl<br>, R<br>tioi<br>ang<br>wa:<br>ogi                                                                                                    |
| (potap) b<br>/cvi.0554<br>                                                                                                    | eva                                                                                                    |
| <pre>nterleukin (IL)-1 beta), and anti-inflammatory Cytokine (IL-UD, in PBE exposed to parasite antigen in 0. viverini-inflaction (CSA) and interval and interval (CSA) and interval (CSA) and interval (CS</pre>                            | 2d  <br>dmin<br>ll 1<br>sfen<br>.10:<br>j, ,<br>ll 1<br>sfen<br>.10:<br>j, ,<br>ll 1<br>sfen<br>.10:<br>j, ,<br>ll 1<br>sfen<br>.10:<br>j, ,<br>ll 1<br>sfen<br>.10:<br>j, ,<br>ll 1<br>sfen<br>.10:<br>j, ,<br>ll 1<br>sfen<br>.10:<br>j, ,<br>ll 1<br>sfen<br>.10:<br>j, ,<br>ll 1<br>sfen<br>.10:<br>j, ,<br>ll 1<br>sfen<br>.10:<br>ll 1<br>sfen<br>.10:<br>ll 1<br>sfen<br>.10:<br>ll 1<br>sfen<br>.10:<br>ll 1<br>sfen<br>.10:<br>ll 1<br>sfen<br>.10:<br>ll 1<br>sfen<br>.10:<br>ll 1<br>sfen<br>.10:<br>ll 1<br>sfen<br>.10:<br>ll 1<br>sfen<br>.10:<br>ll 1<br>sfen<br>.10:<br>ll 1<br>sfen<br>.10:<br>ll 1<br>.10:<br>ll 1<br>.10:<br>ll 1<br>.10:<br>ll 1<br>.10:<br>ll 1<br>.10:<br>ll 1<br>.10:<br>ll 1<br>.10:<br>ll 1<br>.10:<br>ll 1<br>.10:<br>ll 1<br>.10:<br>ll 1<br>.10:<br>ll 1<br>.10:<br>ll 1<br>.10:<br>ll 1<br>.10:<br>ll 1<br>.10:<br>ll 1<br>.10:<br>ll 1<br>.10:<br>ll 1<br>.10:<br>.10: |
| 🏄 Start 🛛 💿 💽 🖉 Web of Knowle 📴 สัมนาQA 👘 การค้นหาผลงาน 🐏 การค้นหาผลงาน 🐏 รายชื่อภาษาอังก 🕟 savedrecs.txt 🕅 🔤                                                                                                    | 13:04                                                                                                    |

| <b>C</b>                                                               | 🚽 🍠 🔹   | (°I + ) = |                       |                                     |                                                                                                    | Во           | ok1 - Microso | ft Excel      |                                 |            |               |                                                                    |         | - 8    | x |
|------------------------------------------------------------------------|---------|-----------|-----------------------|-------------------------------------|----------------------------------------------------------------------------------------------------|--------------|---------------|---------------|---------------------------------|------------|---------------|--------------------------------------------------------------------|---------|--------|---|
| 9                                                                      | Home    | Insert    | Page Layout           | Formulas                            | Data                                                                                                    | Review V     | ïew           |               |                                 |            |               |                                                                    | 🥝 –     |        | x |
| From Access<br>From Web<br>From Text<br>From Text<br>Get External Data |         |           | Refresh<br>All + @ Ec | onnections<br>operties<br>dit Links | ▲↓     ▲     ▲     ▲     ▲     Clear       ▲↓     ▲     ▲     ▲     ▲     ▲       ▲↓     Sort     Filter     ▲     Advanced |              |               | ext to Remo   | Data Conse<br>we<br>ates P What | Group Ung  | roup Subtotal | and<br>and<br>and<br>and<br>and<br>and<br>and<br>and<br>and<br>and |         |        |   |
|                                                                        | A1      | - (       | f.                    | connect                             |                                                                                                    |              | ore der meer  |               |                                 | Data 10013 |               |                                                                    |         | ×      |   |
|                                                                        | AI      | •         |                       | D                                   | E                                                                                                    | E            | 6             |               | т                               | 1          | V             | 1                                                                  | м       |        | - |
| 1                                                                      | A       | В         | C                     | D                                   | C                                                                                                    | Г            | G             | п             | 1                               | J          | N             | L                                                                  | IM      |        |   |
| 2                                                                      |         | -8        |                       |                                     |                                                                                                    |              |               |               |                                 |            |               |                                                                    |         |        |   |
| 3                                                                      |         |           |                       |                                     |                                                                                                    |              |               |               |                                 |            |               |                                                                    |         |        |   |
| 4                                                                      |         |           |                       |                                     |                                                                                                    |              |               |               |                                 |            |               |                                                                    |         |        |   |
| 5                                                                      |         |           |                       |                                     |                                                                                                    |              |               |               |                                 |            |               |                                                                    |         |        |   |
| 6                                                                      |         |           |                       | - 01 -                              |                                                                                                    | 2/<br>}      | ะ ๆ เล่       | -             | a. 4                            |            | -             |                                                                    |         |        |   |
| 7                                                                      |         |           | 61                    | In the l                            | ±xcel °l                                                                                                    | เนมาแผ       | <u> ลวเปท</u> | Data 🖡        | าลกเลย                          | fror       | n Text        |                                                                    |         |        |   |
| 8                                                                      |         |           | _                     |                                     |                                                                                                    |              |               |               |                                 |            |               |                                                                    |         |        |   |
| 9                                                                      |         |           |                       |                                     |                                                                                                    |              |               |               |                                 |            |               |                                                                    |         |        |   |
| 10                                                                     |         |           |                       |                                     |                                                                                                    |              |               |               |                                 |            |               |                                                                    |         |        |   |
| 11                                                                     |         |           |                       |                                     |                                                                                                    |              |               |               |                                 |            |               |                                                                    |         |        |   |
| 12                                                                     |         |           |                       |                                     |                                                                                                    |              |               |               |                                 |            |               |                                                                    |         |        |   |
| 13                                                                     |         |           |                       |                                     |                                                                                                    |              |               |               |                                 |            |               |                                                                    |         |        |   |
| 15                                                                     |         |           |                       |                                     |                                                                                                    |              |               |               |                                 |            |               |                                                                    |         |        |   |
| 16                                                                     |         |           |                       |                                     |                                                                                                    |              |               |               |                                 |            |               |                                                                    |         |        |   |
| 17                                                                     |         |           |                       |                                     |                                                                                                    |              |               |               |                                 |            |               |                                                                    |         |        |   |
| 18                                                                     |         |           |                       |                                     |                                                                                                    |              |               |               |                                 |            |               |                                                                    |         |        |   |
| 19                                                                     |         |           |                       |                                     |                                                                                                    |              |               |               |                                 |            |               |                                                                    |         |        |   |
| 20                                                                     |         |           |                       |                                     |                                                                                                    |              |               |               |                                 |            |               |                                                                    |         |        |   |
| 21                                                                     |         |           |                       |                                     |                                                                                                    |              |               |               |                                 |            |               |                                                                    |         |        |   |
| 22                                                                     |         |           |                       |                                     |                                                                                                    |              |               |               |                                 |            |               |                                                                    |         |        |   |
| 23                                                                     |         |           |                       |                                     |                                                                                                    |              |               |               |                                 |            |               |                                                                    |         |        |   |
| 24                                                                     |         |           |                       |                                     |                                                                                                    |              |               |               |                                 |            |               |                                                                    |         | [      |   |
| 25                                                                     |         |           |                       |                                     |                                                                                                    |              |               |               |                                 |            |               |                                                                    |         |        |   |
| 20                                                                     |         |           |                       |                                     |                                                                                                    |              |               |               |                                 |            |               |                                                                    |         |        |   |
| 2/                                                                     | M Sheet | 1 Sheet?  | Sheet3                | 1                                   |                                                                                                    |              |               |               | 4                               |            |               |                                                                    |         |        | - |
| Ready                                                                  | Joneet  | a oncera  |                       |                                     |                                                                                                    |              |               |               |                                 |            |               | 町 100% 🕞                                                           |         | (      | Ð |
| 🐮 Sta                                                                  | rt   🕤  | <b>()</b> | Web of Knowle.        | 🗀 ລັນນາQ                            | A A                                                                                                    | 🔛 การค้นหาผล | งาน 🛛 🔨 ก     | ารค้นหาผลงาน. | 🔄 🖭 รายชื่อม                    | กาษาอังก   | Book1         | EN                                                                 | ≪ 🚰 😏 🔽 | 2 13:0 | 8 |

|            | <b>•</b> 7 •          | 6.                  | Ŧ               |                     |                     |                                   |                   | Book1 -    | Microsoft Excel |                    |                     |             |                                             |          |             |              |     |
|------------|-----------------------|---------------------|-----------------|---------------------|---------------------|-----------------------------------|-------------------|------------|-----------------|--------------------|---------------------|-------------|---------------------------------------------|----------|-------------|--------------|-----|
| <u>е</u> і | Home                  | Inser               | t Pag           | ge Layout           | Formulas            | Data                              | Review            | View       |                 |                    |                     |             |                                             |          | ۲           |              | ×   |
| From A     | Access<br>Web<br>Fext | From Oth<br>Sources | ner Ex<br>* Con | tisting<br>nections | Refresh<br>All + Co | nnections<br>operties<br>it Links | A<br>Z↓ A<br>Z↓ S | ort Filter | K Clear         | Text to<br>Columns | Remove<br>Duplicate | Data 🛃 Data | Validation ▼<br>solidate<br>t-If Analysis ▼ | Group U  | ngroup Subt | otal         |     |
|            | Get                   | External            | Data            |                     | Connect             | ions                              |                   | Sort & F   | ilter           |                    | Dat                 | ta Tools    |                                             |          | Outline     | G            |     |
|            | A1                    |                     | Import          | چ<br>Lout Filo      |                     |                                   |                   |            |                 |                    |                     |             |                                             | 2        |             |              | ≈   |
|            | А                     |                     | Import          | reactile            |                     |                                   |                   |            |                 |                    |                     |             | ,                                           | <u>.</u> | M           |              |     |
| 1          |                       |                     | Loc             | ok <u>i</u> n:      | 🞯 Desktop           |                                   |                   |            |                 |                    |                     | -           | 🚱 🕶 过                                       | X 📴 🗉    | 3 • I       |              |     |
| 2          |                       |                     | 👝 My R          | Recent              | 🗎 My Document       | s                                 |                   |            |                 |                    |                     |             |                                             |          |             |              |     |
| 3          |                       |                     | Docu            | uments              | 😼 My Computer       |                                   |                   |            |                 |                    |                     |             |                                             |          |             |              |     |
| 4          |                       |                     | 🕑 Desk          | top                 | 😒 My Network F      | laces                             |                   |            |                 |                    |                     |             |                                             |          |             |              |     |
| 5          |                       |                     | o My            |                     | November 201        | lt csv                            |                   |            |                 |                    |                     |             |                                             |          |             |              |     |
| 6          |                       |                     | Docu            | uments              | Savedrecs.txl       |                                   |                   |            |                 |                    |                     |             |                                             |          |             |              | -11 |
| 7          |                       |                     | 🔵 My            |                     | scopus1111.0        | Turney Text                       | Desumer           | .t.        |                 |                    |                     |             |                                             |          |             |              | -11 |
| 8          |                       |                     | Com             | puter               | 🖲 scopus (1).cs     | Date Modif                        | ied: 7/9/2        | 2555 13:04 |                 |                    |                     |             |                                             |          |             |              | -11 |
| 9          |                       |                     | Place           | letwork<br>BS       | 🖳 scopus (2).cs     | Size: 118 k                       | B                 |            |                 |                    |                     |             |                                             |          |             |              | -11 |
| 10         |                       |                     |                 |                     | 🛀 scopus (3).cs     | v                                 |                   |            |                 |                    |                     |             |                                             |          |             |              | -11 |
| 11         |                       |                     |                 |                     | scopus.csv          |                                   |                   |            |                 |                    |                     |             |                                             |          |             |              |     |
| 12         |                       |                     |                 |                     |                     |                                   |                   |            |                 |                    |                     |             |                                             |          |             |              | =   |
| 13         |                       |                     |                 |                     | a<br>a              | 1 62                              |                   | a          |                 |                    | 2/                  |             |                                             |          |             |              | -11 |
| 15         |                       |                     |                 |                     | เลอก                | พลขา                              | อมูล'             | ทเรา E     | export e        | ายกมา              | าแลวเ               | าด In       | port                                        |          |             |              | -11 |
| 16         |                       |                     |                 |                     |                     |                                   | ิข                |            | 1               |                    |                     |             | 1                                           |          |             |              | -11 |
| 17         |                       |                     |                 |                     |                     |                                   |                   |            |                 |                    |                     |             |                                             |          |             |              |     |
| 18         |                       |                     |                 |                     |                     |                                   |                   |            |                 |                    |                     |             |                                             |          |             |              |     |
| 19         |                       |                     |                 | 1                   |                     |                                   |                   |            |                 |                    |                     |             |                                             |          |             |              |     |
| 20         |                       |                     |                 | F                   | File <u>n</u> ame:  |                                   |                   |            |                 |                    |                     |             | •                                           |          |             |              |     |
| 21         |                       |                     |                 | F                   | Files of type: T    | ext Files (*.p                    | rn; *.txt;        | *.csv)     |                 |                    |                     |             | •                                           |          |             |              |     |
| 22         |                       |                     |                 | _                   |                     |                                   |                   |            |                 |                    |                     |             |                                             |          |             |              |     |
| 23         |                       |                     | To              | ols 🔹               |                     |                                   |                   |            |                 |                    |                     | [           | Import                                      | Cancel   |             |              |     |
| 24         |                       |                     |                 | -                   |                     |                                   | _                 |            |                 |                    |                     |             |                                             |          | -//         |              |     |
| 25         |                       |                     |                 |                     |                     |                                   |                   |            |                 |                    |                     |             |                                             |          |             |              |     |
| 26         |                       |                     |                 |                     |                     |                                   |                   |            |                 |                    |                     |             |                                             |          |             |              |     |
| 27         |                       |                     |                 |                     |                     |                                   |                   |            |                 |                    |                     |             |                                             |          |             |              | -   |
|            | Sheet                 | : <b>1</b> / She    | et2 🖉 Sł        | neet3 🔬 😤           | 2                   |                                   |                   |            |                 |                    |                     |             |                                             |          |             | ► ►          |     |
| Ready      | 1                     | -                   |                 |                     | 1.5                 | 1                                 |                   |            | 1               | 1-                 |                     | 15          |                                             | 100%     |             |              | Ð   |
| 💋 Start    | 📔 💿 💽 🔤 Web of Knov   |                     |                 |                     | 🗋 ລັມນາQ            | 4                                 | 🔮 การค้           | จันหาผลงาน | 🔛 การค้นหาย     | งลงาน 🖳            | ] รายชื่อภาษ        | ทอังก       | 🔄 Book1                                     |          | N 🛛 🗠 💆     | <u>V2</u> 13 | :11 |

| <b>C.</b>            | <b>- 19</b> -           | (°' - ) ∓ |                                                                                                    |                           |                                     |                    | Book1 -              | Microsoft Excel                  |                        |                      |                                  |                                             |           |               |        | X |  |
|----------------------|-------------------------|-----------|----------------------------------------------------------------------------------------------------|---------------------------|-------------------------------------|--------------------|----------------------|----------------------------------|------------------------|----------------------|----------------------------------|---------------------------------------------|-----------|---------------|--------|---|--|
|                      | Home                    | Insert    | Page Layout                                                                                                    | Formulas                  | Data                                | Review             | View                 |                                  |                        |                      |                                  |                                             |           |               | . 🔿    | × |  |
| From<br>From<br>From | Access<br>Web<br>Text S | rom Other | Existing<br>Connections                                                                                                    | Refresh<br>All + Copped   | onnections<br>operties<br>lit Links | Az↓ Az<br>Z↓ So    | rt Filter            | K Clear<br>C Reapply<br>Advanced | Text to<br>Columns     | Remove<br>Duplicates | Data<br>Data<br>Cons<br>S D What | Validation ▼<br>solidate<br>t-If Analysis ▼ | Group Ung | proup Subtota |        |   |  |
|                      | Gert                    | Text      | Import Wizard                                                                                                    | - Step 1 of 3             | ?   x                               |                    |                      | n v                              | utilite                |                      |                                  |                                             |           |               |        |   |  |
|                      | AI                      | The 1     | Feyt Wizard bas d                                                                                                    | etermined that            | vour data is                        | Delimited          |                      |                                  |                        |                      | <u>ا</u>                         |                                             |           |               |        | Ŷ |  |
|                      | A                       | тен       | riekt wizaru nasiu<br>s is correcti isboos                                                                                                    | e Nevt or cho             | your uata is<br>oce the data        |                    |                      | K                                | L                      | M                    |                                  |                                             |           |               |        |   |  |
| 2                    |                         |           | Original data type                                                                                                    |                           |                                     |                    |                      |                                  |                        |                      |                                  |                                             |           |               |        |   |  |
| 2                    |                         |           | Choose the file type that best describes your data:                                                                                                    |                           |                                     |                    |                      |                                  |                        |                      |                                  |                                             |           |               |        |   |  |
| 4                    |                         |           | Choose the nie type that best describes your data:     Delimited - Characters such as commas or tabs separate each field.                                                                                                    |                           |                                     |                    |                      |                                  |                        |                      |                                  |                                             |           |               |        |   |  |
| 5                    |                         |           | Image: Second action of the second action of the second action |                           |                                     |                    |                      |                                  |                        |                      |                                  |                                             |           |               |        |   |  |
| 6                    |                         |           |                                                                                                    |                           | <u> </u>                            |                    |                      |                                  |                        |                      |                                  |                                             |           |               |        |   |  |
| 7                    |                         | Start     | import at row:                                                                                                    | 1 📫                       | File origin:                        | 874 :              | Thai (Windo          | ws)                              |                        | -                    |                                  |                                             |           |               |        |   |  |
| 8                    |                         |           | ,                                                                                                    |                           |                                     |                    | ,                    |                                  |                        |                      |                                  |                                             |           |               |        |   |  |
| 9                    |                         |           |                                                                                                    |                           |                                     |                    |                      |                                  |                        |                      |                                  |                                             |           |               |        |   |  |
| 10                   |                         | _         |                                                                                                    |                           |                                     |                    |                      |                                  |                        |                      |                                  |                                             |           |               |        |   |  |
| 11                   |                         | Pre       | Preview of file C:\Documents and Settings\Hospital\Desktop\savedrecs.txt.                                                                                                    |                           |                                     |                    |                      |                                  |                        |                      |                                  |                                             |           |               |        |   |  |
| 12                   |                         | 1         | 1 PTAUBABEGPAFBFCATISOSELADTCTCYCLSPHODEIDABC1RPEMR                                                                                                    |                           |                                     |                    |                      |                                  |                        |                      |                                  |                                             |           |               |        |   |  |
| 13                   |                         | 2         | JKaewkong, W<br>JPrakobwong                                                                                                    | ; Choochote<br>S: Charger | e, W; Kan<br>osuk L:                | la, P; M<br>Hiraku | aleewong<br>Y: Pinla | , W; Intapa<br>or P: Pair        | a, PM; Won<br>aikul C: | ngkha<br>Mair        |                                  |                                             |           |               |        |   |  |
| 14                   |                         | 4         | JHunsawong,                                                                                                    | T; Singsuks               | sawat, E;                           | In-chon            | , N; Cha             | vengrattana                      | chot, W; T             | Thuwa                | L                                |                                             |           |               |        |   |  |
| 15                   |                         | 5         | JWonkchalee,                                                                                                    | 0; Boonman                | rs, T; Ar                           | omdee, C           | ; Laumma             | unwai, P; K                      | hunkitti,              | ₩; V -               |                                  |                                             |           |               |        |   |  |
| 17                   |                         | <b>_</b>  |                                                                                                    |                           |                                     |                    |                      |                                  |                        |                      |                                  |                                             |           |               |        |   |  |
| 18                   |                         |           |                                                                                                    |                           |                                     | Cancel             | < Ba                 | ck Ne:                           | d >                    | Finish               |                                  |                                             |           |               |        |   |  |
| 19                   |                         |           |                                                                                                    |                           |                                     | cancor             |                      |                                  |                        | Current              |                                  |                                             |           |               |        |   |  |
| 20                   |                         |           |                                                                                                    |                           |                                     |                    |                      |                                  |                        |                      |                                  |                                             |           |               |        |   |  |
| 21                   |                         |           |                                                                                                    |                           |                                     |                    |                      |                                  |                        |                      |                                  |                                             |           |               |        |   |  |
| 22                   |                         |           |                                                                                                    |                           | ହ                                   |                    |                      | 2                                | , a                    | đ                    |                                  |                                             |           |               |        |   |  |
| 23                   |                         |           | ୍                                                                                                    | ะปราก                     | ฦหนา                                | ାବି ଜି             | າງກະ                 | ] จากน                           | นคลก                   | เลอก                 | Finis                            | sh                                          |           |               |        |   |  |
| 24                   |                         |           |                                                                                                    |                           | ~~~                                 |                    |                      |                                  |                        |                      | _                                |                                             |           |               |        |   |  |
| 25                   |                         |           |                                                                                                    |                           |                                     |                    |                      |                                  |                        |                      |                                  |                                             |           |               |        |   |  |
| 20                   |                         |           |                                                                                                    |                           |                                     |                    |                      |                                  |                        |                      |                                  |                                             |           |               |        |   |  |
|                      | Sheet1                  | Sheet2    | Sheet3                                                                                                    | 7                         |                                     |                    |                      |                                  | 14                     |                      |                                  |                                             |           |               |        | * |  |
| Ready                | Sheet                   |           |                                                                                                    |                           |                                     |                    |                      |                                  |                        |                      |                                  |                                             | <u> </u>  | ) 0           | (      | Ð |  |
| 🏄 Start              | 6                       | 0 ]       | Web of Knowle                                                                                                    | . 📄 ສັມນາQ                | A                                   | 🗐 การค้น           | หาผลงาน              | 🖭 การค้นหาเ                      | งลงาน 🔄                | ] รายชื่อภาษ         | าอังก                            | 🔄 Book1                                     |           | « 🚮 🔊 🔽       | 2 13:1 | 5 |  |

| <b>C</b>                                                                  | 🛛 🖓 🖓                          | + (°I + ) ∓             |                         |                                                             |                                                                  |                                                                  | Book1 - Mie                     | crosoft Excel                      |                             |              |                                            |           |                | - • ×   |
|---------------------------------------------------------------------------|--------------------------------|-------------------------|-------------------------|-------------------------------------------------------------|------------------------------------------------------------------|------------------------------------------------------------------|---------------------------------|------------------------------------|-----------------------------|--------------|--------------------------------------------|-----------|----------------|---------|
| 9                                                                         | Home                           | Insert                  | Page Layout             | Formulas                                                    | Data                                                             | Review                                                           | View                            |                                    |                             |              |                                            |           | @ -            | . 🗖 X   |
| Fro<br>Fro<br>Fro                                                         | om Access<br>om Web<br>om Text | From Other<br>Sources * | Existing<br>Connections | Refresh<br>All + Co                                         | onnections<br>operties<br>lit Links                              | $ \begin{array}{c c} A \\ Z \\ Z \\ A \\ Z \\ A \\ \end{array} $ | Filter                          | 🖗 Clear<br>🍒 Reapply<br>🖉 Advanced | Text to Ren<br>Columns Dupl | Data         | Validation 👻<br>olidate<br>:-If Analysis 💌 | Group Ung | roup Subtota   |         |
|                                                                           | Gei                            | t External Dat          | a                       | Connect                                                     | lions                                                            | Л                                                                | Sort & Filte                    | er                                 |                             | Data loois   |                                            | 01        | itline         | 191     |
|                                                                           | AI                             | <b>-</b> (              | ) fx                    |                                                             |                                                                  |                                                                  |                                 |                                    |                             |              | 1                                          |           | 1              | *       |
| 1 3<br>2 3<br>4 5<br>6 7<br>8 9<br>10<br>11<br>12<br>13<br>14<br>15<br>16 | A                              |                         | C                       | Import Dat<br>Where do yo<br>© Existi<br>Show<br>Properties | a<br>ou want to p<br>ng workshee<br>eet1!\$A\$1<br>worksheet<br> | ut the data?<br>et:<br>oк<br>าฏหน้<br>าฏหน้                      | ?่×<br>Cancel<br>าจอต<br>มแหน่ง | ามรูปจ<br>ที่ต้องก                 | I<br>ากนั้น<br>เารวางข้     | ั<br>อมูลแล้ | ห<br>วคลิก (                               | OK        | M              |         |
| 17                                                                        |                                |                         |                         |                                                             |                                                                  |                                                                  |                                 |                                    |                             |              |                                            |           |                |         |
| 18                                                                        |                                |                         |                         |                                                             |                                                                  |                                                                  |                                 |                                    |                             |              |                                            |           |                |         |
| 19                                                                        |                                |                         |                         |                                                             |                                                                  |                                                                  |                                 |                                    |                             |              |                                            |           |                |         |
| 20                                                                        |                                |                         |                         |                                                             |                                                                  |                                                                  |                                 |                                    |                             |              |                                            |           |                |         |
| 21                                                                        |                                |                         |                         |                                                             |                                                                  |                                                                  |                                 |                                    |                             |              |                                            |           |                |         |
| 23                                                                        |                                |                         |                         |                                                             |                                                                  |                                                                  |                                 |                                    |                             |              |                                            |           |                |         |
| 24                                                                        |                                |                         |                         |                                                             |                                                                  |                                                                  |                                 |                                    |                             |              |                                            |           |                |         |
| 25                                                                        |                                |                         |                         |                                                             |                                                                  |                                                                  |                                 |                                    |                             |              |                                            |           |                |         |
| 26                                                                        |                                |                         |                         |                                                             |                                                                  |                                                                  |                                 |                                    |                             |              |                                            |           |                |         |
| 27                                                                        |                                |                         |                         |                                                             |                                                                  |                                                                  |                                 |                                    |                             |              |                                            |           |                |         |
|                                                                           | ▶ Shee                         | t1 / Sheet2             | Sheet3 🖉 🕈              | 2                                                           |                                                                  |                                                                  |                                 |                                    |                             |              |                                            |           |                |         |
| Point                                                                     | JL C                           |                         | und for a               | 1~                                                          |                                                                  | (72) . Y                                                         | 1                               |                                    |                             |              |                                            |           |                |         |
| 🐠 Stai                                                                    | t 🛛 💭                          |                         | Web of Knowle           | 🔁 ສົມນາQ                                                    | A                                                                | 💾 การค้นห                                                        | าผลงาน                          | 🛀 การค้นหาผล                       | งาน 💾 รายชื                 | อภาษาอังก    | 🔠 Book1                                    | EN        | « <u>ត</u> 🛃 🛛 | 2 13:19 |

|          | - <sup>1</sup> 7 -                                                                                                    | - (°" + _) ∓            |                                     |                                 |                              |                                         | Book1 - N | licrosoft Excel                    |                    |                          |                |                                             |                      |          |                           |                      | x |
|----------|----------------------------------------------------------------------------------------------------|-------------------------|-------------------------------------|---------------------------------|------------------------------|-----------------------------------------|-----------|------------------------------------|--------------------|--------------------------|----------------|---------------------------------------------|----------------------|----------|---------------------------|----------------------|---|
| <b>C</b> | Home                                                                                                    | Insert                  | Page Layout                         | Formulas                        | Data                         | Review                                  | View      |                                    |                    |                          |                |                                             |                      |          | @ -                       |                      | x |
| From     | Access<br>Web<br>Text                                                                                                    | From Other<br>Sources * | Existing<br>Connections             | Refresh<br>All + Con<br>Edit    | nections<br>perties<br>Links | AZ↓ ZAZA<br>ZA↓ Sort                    | Filter    | 🖗 Clear<br>🐌 Reapply<br>🌠 Advanced | Text to<br>Columns | Remove<br>Duplicates     | Data           | Validation ▼<br>solidate<br>t-If Analysis ▼ | Group                | Ungrou   | p Subtotal                | and<br>The<br>second |   |
|          | Get                                                                                                    | External Da             | ta                                  | Connectio                       | ns                           |                                         | Sort & Fi | lter                               | ][                 | Data                     | a Tools        |                                             |                      | Outlin   | ne                        | G.                   |   |
|          | G13                                                                                                    | •                       |                                     |                                 |                              |                                         |           |                                    |                    |                          |                |                                             |                      |          |                           |                      | ≯ |
| 🔺 A      |                                                                                                    |                         |                                     |                                 | В                            |                                         |           |                                    |                    |                          | C D            | ) E                                         |                      |          |                           |                      |   |
| 1 PT     | AU                                                                                                    |                         |                                     |                                 |                              |                                         |           |                                    |                    |                          | BA BE          | E GP AF                                     |                      |          |                           | [                    | П |
| 2 J      | J Kaewkong, W; Choochote, W; Kanla, P; Maleewong, W; Intapan, PM; Wongkham, S; Wongkham, C Kaewkong, Worasak; Choochote,                                                                                                    |                         |                                     |                                 |                              |                                         |           |                                    |                    |                          |                |                                             |                      |          |                           |                      |   |
| 3 J      | J Prakobwong, S; Charoensuk, L; Hiraku, Y; Pinlaor, P; Pairojkul, C; Mairiang, E; Sithithaworn, P; Yongvanit, P; Kl Prakobwong, Suksanti; Charoensuk                                                                                                    |                         |                                     |                                 |                              |                                         |           |                                    |                    |                          |                |                                             |                      |          |                           |                      |   |
| 4 J      | J Hunsawong, T; Singsuksawat, E; In-chon, N; Chawengrattanachot, W; Thuwajit, C; Sripa, B; Paupairoj, A; Ch; Hunsawong, Taweewun; Singsuks J Wonkchalee O; Boonmars T; Aromdee C; Laummaunwai, P; Khunkitti, W; Vaeteewoottacharn, K; Srirai, P; Wonkchalee, Orasa; Boonmars, J |                         |                                     |                                 |                              |                                         |           |                                    |                    |                          |                |                                             |                      |          |                           |                      |   |
| 5 J      | J Wonkchalee, O; Boonmars, T; Aromdee, C; Laummaunwai, P; Khunkitti, W; Vaeteewoottacharn, K; Sriraj, P; /Wonkchalee, Orasa; Boonmars, T<br>Bartobo, T: Wongsurawat, T: Wongratanacheewin, S: Talaat, AM; Karoonuthaisiri, N; Sermswan, PW                                      |                         |                                     |                                 |                              |                                         |           |                                    |                    |                          |                |                                             |                      |          |                           |                      |   |
| 6 J      | J Bartpho, T; Wongsurawat, T; Wongratanacheewin, S; Talaat, AM; Karoonuthaisiri, N; Sermswan, RW Bartpho, Thanatchaporn; Wongsu                                                                                                    |                         |                                     |                                 |                              |                                         |           |                                    |                    |                          |                |                                             |                      |          |                           |                      |   |
| 7 J      | J Juasook, A; Boonmars, T; Kaewkes, S; Loilome, W; Veteewuthacharn, K; Wu, ZL; Yongvanit, P Juasook, Amornrat; Boonmars, T                                                                                                    |                         |                                     |                                 |                              |                                         |           |                                    |                    |                          |                |                                             |                      |          |                           |                      |   |
| 8 J      | J Puangpetch, A; Anderson, R; Huang, YY; Sermswan, RW; Chaicumpa, W; Sirisinha, S; Wongratanacheewin, S Puangpetch, Apichaya; Anderson,                                                                                                    |                         |                                     |                                 |                              |                                         |           |                                    |                    |                          |                |                                             |                      |          |                           |                      |   |
| 9 J      | J Yongvanit, P; Thanan, R; Pinlaor, S; Sithithaworn, P: Loilome, W: Namwat, N: Techasen, A; Dechakhamphu, Yongvanit, Puangrat; Thanan, Ra                                                                                                    |                         |                                     |                                 |                              |                                         |           |                                    |                    |                          |                |                                             |                      |          |                           |                      |   |
| 10 J     | J Jittimanee, J; Sermswan, RW; Kaewraemruae                                                                                                    |                         |                                     |                                 |                              |                                         |           |                                    |                    |                          |                |                                             |                      |          |                           |                      |   |
| 11 J     | Than                                                                                                    | an, R; Oi               | kawa, S; Yong                       | vanit, P; Hira                  | ku, Y 🖤                      | ₂∕∐ d II                                | า ไ       |                                    | ាមាំក              | C; Srip                  | oa, B; K       | (hunti Thar                                 | ian, Rayr            | 100; Oi  | kawa, Sh                  | ninji; 1             |   |
| 12 J     | Boon                                                                                                    | jaraspinyo              | o, S; Boonmar                       | s, T; Kaewke                    | es, Sj                       |                                         |           |                                    |                    | ongvan                   | it, P; W       | u, ZL Boor                                  | jaraspiny            | o, Sirin | itip; Boor                | nmar                 |   |
| 13 J     | Obch                                                                                                    | oei, S; Sa              | awanyawisuth,                       | K; Chalermw                     | at, C; Wo                    | ongkham,                                | C; Che    | n, C; Wongk                        | ham, S             |                          |                | Obch                                        | ioei, S.; S          | Jawany   | /awisuth,                 | К.; (                |   |
| 14 J     | Steve                                                                                                    | ens, KN; I              | Fredericksen, Z                     | Z; Vachon, Cl                   | 4; Wang                      | XS; Mar                                 | golin, S; | Lindblom, A                        | ; Nevanlir         | nna, H; G                | ireco, D       | ; Aitt Stev                                 | ens, Krist           | en N.;   | Frederic                  | ksen,                |   |
| 15 J     | Jusak                                                                                                    | ul, A; Loi              | lome, W; Nam                        | wat, N; Haigi                   | h, WG; K                     | uver, R;                                | Dechakł   | namphu, S; S                       | Sukontaw           | arin, P; P               | inlaor, S      | s; Lee Jusa                                 | kul, Apiny           | a; Loik  | ome, Wa                   | tchai                |   |
| 16 J     | Kaew                                                                                                    | kong, W;                | ; Imtawil, K; M                     | aleewong, W                     | ; Intapar                    | i, PM; Sri                              | -Aroon,   | P; Wongkha                         | m, S; Wo           | ongkham,                 | C              | Kaev                                        | /kong, W             | orasak   | ; Imtawi                  | l, Kar               |   |
| 1/ J     | Prako                                                                                                    | bwong, S                | ; Pinlaor, P; Ci                    | haroensuk, L;                   | ; Khoonta                    | wad, J; Y                               | rongvar   | it, P; Hiraku,                     | Y; Pinlad          | or, S                    |                | Prak                                        | bwong,               | Suksan   | iti; Pinlao               | r, Po                |   |
| 18 J     | Yong                                                                                                    | vanit, P;               | Piniaor, S; Ban                     | tscn, H                         | 1                            | A. Cuine                                | D. Misse  | M. K.                              |                    |                          |                | Yong                                        | ivanit, Pu           | angrat   | ; Piniaor,                | Som                  |   |
| 19 J     | Lolion                                                                                                    | ne, vv; vv              | /ecnagama, P;                       | Namwat, N;                      | Jusakul,                     | A; Sripa,<br>K. Chalar                  | B; MMa    | a, M; Kuver,                       | R; Yong\           | D. Miur                  | M. Va          |                                             | ne, vvato            | narin;   | vvecnag                   | ama,                 |   |
| 20 J     | T ech                                                                                                    | asen, A;                | Lollome, w; Ni                      | amwat, N; Di                    | uenngai,                     | K; Chalor                               | 1, U; Th  | anan, K; Sitr                      | nthaworn,          | , P; Miwa<br>Venekhan    | , ™; ¥0<br>> C | ngva i ech                                  | asen, An             | chalee   | ; Lollome                 | , VVč                |   |
| 21 J     | Daar                                                                                                    | nyawisuu                | T, K; Silsirivariit<br>Thumpit D. I | , A; Kunidbut<br>Dotrokul, S. I | , N; Tahu<br>Sha Tul         | apounan,<br>Zaoukae                     | C. End    |                                    | am, ⊾; w<br>⊁_C    | vongknan                 | n, s           | Door                                        | inyawisut<br>uoona D | n, Kan   | Thurusi                   |                      |   |
| 22 J     | Vopa                                                                                                    | ueany, D,<br>vonit D:   | , Thuwaji, P, i<br>Dhanomeri E      | Norowat N:                      | Kampan                       | l Tocc                                  | S, Lilu   | ul Witoilom                        | ių C<br>o Mi Du    | uanairai /               |                | tikoo Vonc                                  | ueany, D<br>wonit Du | auyut,   | . Thuwaji<br>Dhanor       | L, Pe                |   |
| 23 3     | Sawa                                                                                                    | nacoda I                | Priditoriish, L,<br>D. Sithithaworn | 1. Tesana                       | S. Diplaor                   | S Boon                                  | mare T    | i, vv, Lolion<br>Mairiana F        | - Vongy:           | apairoj, A<br>Snit D. D. | uennaa         | i K. Sawa                                   | paric, ru            | Draiak   | , Filanui<br>Sithitha     | worn                 |   |
| 25 1     | Thup                                                                                                    | ingsoud, i<br>nmarati [ | P, Wiithuranha                      | , J, Tesana,<br>at S: Prasont   | bum A.                       | , 3, Door<br>Menakon                    | nka A.    | Srina B. Tok                       | tong R.            | Suthinho                 | nachai         | T Thur                                      | nmərəti              | Darich   | , Sichicha<br>it• Wiiithi | uranh                |   |
| 26 1     | Suwa                                                                                                    | nnaloet N               | W·Launattara                        | kasem W·S                       | ukon P                       | Ong-Chai                                | Stlau     | nattarakaser                       | n P                | Juchipho                 | ngenal,        | Suma                                        | nnaloet              | Wanw     | isa: Laun                 | attar                |   |
| 27 1     | Chor                                                                                                    | nvarin. C               | Phusri, K: Sav                      | vadpanich. K                    | Mairiano                     | . P: Nam                                | wat. W    | Wongkham                           | . C: Habr          | vaianaw                  | ona C          | Chor                                        | nvarin. Cl           | hariva   | Phusri I                  | Carne                |   |
|          | Shee                                                                                                    | t1 Sheet2               | 2 / Sheet3 / 🐮                      |                                 | . reariering                 | , , , , , , , , , , , , , , , , , , , , |           |                                    |                    |                          |                | Chor                                        |                      |          | . naony i                 | > I                  |   |
| Ready    |                                                                                                    |                         |                                     |                                 |                              |                                         |           |                                    |                    |                          |                |                                             | 100%                 | $\Theta$ | Ū                         | (                    | Ð |
| 🏄 Start  | ] 🕤                                                                                                    | $\odot$                 | 💽 Web of Knowle                     | 🔁 ລັນນາQA                       | 6                            | 🔛 การค้นหา                              | ผลงาน     | 🖭 การค้นหาผล                       | เงาน 📳             | ) รายชื่อภาษา            | าอังก          | 🔄 Book 1                                    |                      | EN       | « 👌 🔊 🔽                   | 2 13:2               | 1 |